#### Dear Student Athletes

Prior to participating on a team from Prince William County Schools all athletes can provide the Athletic Department with current address, emergency contact, medical alert, and health history information. To expedite this process PWCS uses an online data entry system.

To enter your information, visit <u>www.swol123.net</u>. The first time you visit the website you will need to request to join SportsWare using the instructions in Section 1: Joining SportsWareOnLine. If you need to reset your password proceed to Section 2.

Or follow the directions provided in this video tutorial <u>https://www.youtube.com/watch?v=i\_P5uro9mMc&feature=youtu.be</u>

Any questions should be directed to your Athletic Trainer. All contact information is on the last page.

| Instruction                                                                                     | Example                                                                                                    |
|-------------------------------------------------------------------------------------------------|----------------------------------------------------------------------------------------------------|
| Go to <u>www.swol123.net</u> suing a computer<br>only, the process will not work from a phone.  | SportsWareOnLine™       ×       +         ←       →       C                                                                                                    |
| On the right side of the screen, under<br>ATHLETE/, click the <b>JOIN SPORTSWARE</b><br>button. | SIGN IN   e-Mail   Password   Login   Reset Password / Forgot Password   SINGLE SIGN-IN    Login    CHLETE/PARENT   Wart to join Sportsware?   Join SportsWare |

### Section 1: Joining SportsWareOnLine

Rev A. 02/11/2020 SWOL Introduction Letter to Athletes 2020 (7)

| Enter School ID: <b>PWCS</b><br>*This ID is unique to your school or institution.<br>This School ID is not your Student ID.<br>Click the <b>NEXT</b> button.        | PLEASE INPUT YOUR IN<br>School ID<br>(ID you rece                                                                                                    | FORMATION TO JOIN SPORTSWARE                                                                                                    |
|----------------------------------------------------------------------------------------------------|----------------------------------------------------------------------------------------------------|----------------------------------------------------------------------------------------------------|
| Enter the following information to request an account:                                                                                                    | PLEASE INPUT YOUR INFORMATION                                                                                                    | N TO JOIN SPORTSWARE                                                                                                    |
| <ul> <li>Athlete's Legal First Name</li> <li>Athlete's Legal Last Name</li> <li>Athlete's Date of Birth</li> <li>Register as a parent in a later section</li> </ul> | Athlete's First Name<br>Athlete's Last Name                                                                                                    | Legal First Name Legal Last Name                                                                                                    |
| <ul> <li>DO NOT CLICK YES HERE.</li> <li>Athlete's Email (PWCS school email)<br/>Requests from personal email</li> </ul>                                            | Athlete's Date of birth NO Register as a Parent                                                                                                    |                                                                                                    |
| will be deleted.                                                                                                    | Email                                                                                                    | School Email<br>Valid Email Address Required<br>(If athlete is a minor you can use a parent's e-mail address)                                  |
|                                                                                                    | Select your school/college                                                                                                    | Send Cancel                                                                                                    |
| Click the <b>SEND</b> button.                                                                                                    |                                                                                                    |                                                                                                    |
| Your request to join SportsWare will then be<br>sent to the Athletic Trainer for review. <i>This</i><br><i>process is not immediate.</i>                            | www.swol123.net says<br>Your information has been save<br>After your Athletic Trainer accep<br>you will receive an e-mail to set<br>If you have any questions, pleas | d.<br>ots your request to join SportsWare,<br>: up your password.<br>se contact your Athletic Trainer.                                         |
| *You may not see this message if you have a pop-up blocker enabled.                                                                                                 |                                                                                                    | ок                                                                                                    |
| Once your request is accepted you will receive<br>an e-mail with the subject <i>"SportsWareOnLine</i><br><i>Password Request".</i>                                  | SportsWare OnLine<br>A admin@swol12                                                                                                    | e Password Request<br>23.net $\bigcirc \ \textcircled{\ } \rightarrow \ \underbrace{\ } \cdots$                                                |
| Open the e-mail and click the password reset<br>link to continue to SportsWareOnLine or follow<br>the directions below on how to set a password.                    | i We removed extra line break<br>You received this e-mail be                                                                                                    | rs from this message.<br>ecause either:                                                                                                    |
| *If you do not see this email check your spam folder.                                                                                                    | 2) You are an athlete who's<br>been approved by the scho<br>To reset your password, cli<br>into a browser address bar                                                | s request to Join SportsWare Online has<br>bol and the next step is to set your password.<br>ick the following link (or copy and paste it<br>) |

## Section 2.1: Setting Your Password via Web Browser (Return Users)

| Instruction                                                                                                    | Example                                                                                                    |
|----------------------------------------------------------------------------------------------------|----------------------------------------------------------------------------------------------------|
| Go to <u>www.swol123.net</u> suing a computer only, the process will not work from a phone.                                                                                                    | SportsWareOnLine™       ×       +         ←       →       C                                                                                          |
| Under SIGN IN enter your PWCS e-mail address<br>and click the RESET PASSWORD/FORGOT<br>PASSWORD link.                                                                                                    | SIGN IN  e-Mail  Password  Login  Reset Password / Forgot Password  SINGLE SIGN-IN  Login  ATHLETE/PARENT  Want to join Sportsware?  Join SportsWare |
| Once you click the <b>RESET</b><br><b>PASSWORD/FORGOT PASSWORD</b> you should<br>see this pop-up                                                                                                    | www.swol123.net says                                                                                                    |
| *You may not see this message if you have a popup blocker enabled.                                                                                                    | E-Mail sent successfully.<br>To reset the the password for your SWOL account,<br>you must follow these steps within the next 24 hours.               |
| **If you see the message "The e-mail address was<br>not found in SportsWareOnLine make sure it is<br>typed correctly and try again" be sure you are<br>using the same e-mail when you requested to join<br>SportsWare. If you are still seeing this error,<br>contact your school's athletic trainer to see if they<br>have accepted your account request. | <ol> <li>Open the E-Mail that we sent to</li> <li>Click on the link to reset your password.</li> <li>Save the new password.</li> </ol>               |

| You will receive an e-mail with the subject<br><i>"SportsWareOnLine Password Request".</i><br>Click the link under your name in this e-mail.                | SportsWare OnLine Password Request<br>admin@swol123.net<br>To<br>We removed extra line breaks from this message.                                                                                                    |
|----------------------------------------------------------------------------------------------------|----------------------------------------------------------------------------------------------------|
| *If you do not see this email check your spam folder.                                                                                                    | You received this e-mail because either:<br>1) You requested to reset your SportsWare Online password OR<br>2) You are an athlete who's request to Join SportsWare Online has<br>been approved by the school and the next step is to set your password.<br>To reset your password, click the following link (or copy and paste it<br>into a browser address bar)                                                                                                    |
| Enter your PWCS e-mail address, new password<br>and confirm password. Make note of your school's<br>password requirements.<br>Click the <b>SAVE</b> button. | Save         Online Access e-Mail         Image: Save of the second second secon |

## Section 2.2: Updating Your Information via Web Browser

| Instruction                    | Example                                                               |
|--------------------------------|-----------------------------------------------------------------------|
| Go to <u>www.swol123.net</u> . | SportsWareOnLine™     ×       ←     →       C     ●       swol123.net |
|                                | SPORTSWAREONLINE"                                                     |

| Under SIGN IN enter your PWCS e-mail<br>address and password.                                                                                                    |                                                                                                    | SIGN IN    |                                                                                                    |                                                                                                    |
|----------------------------------------------------------------------------------------------------|----------------------------------------------------------------------------------------------------|------------|----------------------------------------------------------------------------------------------------|----------------------------------------------------------------------------------------------------|
| Click the <b>Login</b> button.                                                                                                    |                                                                                                    | e-Mail     |                                                                                                    |                                                                                                    |
|                                                                                                    |                                                                                                    | Password   |                                                                                                    |                                                                                                    |
|                                                                                                    |                                                                                                    |            | log                                                                                                    | in                                                                                                    |
|                                                                                                    |                                                                                                    |            | Log                                                                                                    |                                                                                                    |
|                                                                                                    |                                                                                                    |            | Reset Password / I                                                                                                    | Forgot Password                                                                                                    |
|                                                                                                    |                                                                                                    | SINGLE SIG | N-IN                                                                                                    |                                                                                                    |
|                                                                                                    |                                                                                                    |            | Log                                                                                                    | in                                                                                                    |
|                                                                                                    |                                                                                                    | ATHLETE/P  | ARENT                                                                                                    |                                                                                                    |
|                                                                                                    |                                                                                                    |            | Want to join S                                                                                                    | Sportsware?                                                                                                    |
|                                                                                                    |                                                                                                    |            |                                                                                                    |                                                                                                    |
| Portal. Your page may look different<br>depending on what information/forms your<br>school has chosen to collect through<br>SportsWareOnLine.<br>If you cannot see the main menu on the left,<br>click the navicon ( ≡) to expand it. | SPC<br>メ 小<br>当 当<br>中<br>の<br>で<br>の<br>で<br>の<br>で<br>の<br>で<br>の<br>で<br>の<br>で<br>の<br>で<br>の<br>で<br>の<br>で<br>の<br>で<br>の<br>で<br>の<br>つ<br>の<br>で<br>の<br>つ<br>の<br>つ<br>つ<br>つ<br>つ<br>つ<br>つ<br>つ<br>つ<br>つ<br>つ<br>つ<br>つ<br>つ | IRTSWARE   | ATHLETE PORTAL - A<br>Forma: You have 20 for<br>Status<br>Lest COVID form: NVA<br>Your Articles Informatic<br>Your Medical Hantory of<br>Game Status<br>Cleared Status<br>Cleared Status | THLETE<br>m(s) to complete/downbad.<br>In to INCOMPLETE. Procee click here to complete it.<br>INCOMPLETE Please click here to complete it.<br>INCOMPLETE Please click he |
|                                                                                                    |                                                                                                    |            | No pending intervals.                                                                                                    |                                                                                                    |
|                                                                                                    |                                                                                                    |            | Sign-Out<br>No records found                                                                                                    |                                                                                                    |
|                                                                                                    |                                                                                                    |            |                                                                                                    |                                                                                                    |

| Complete Starred sections.<br>My Info: Includes demographic, sport,                                                        | Athlete:<br>Page: Dashboard |  |  |  |
|----------------------------------------------------------------------------------------------------|-----------------------------|--|--|--|
| address, emergency contact, medications,<br>medical alerts, immunizations and other<br>paperwork                           | A My Info                   |  |  |  |
| <b>Med History:</b> A Medical History questionnaire.                                                                       | Med History                 |  |  |  |
| <b>COVID-19:</b> A daily coronavirus symptom and possible exposure survey. *Completed prior                                | COVID-19                    |  |  |  |
|                                                                                                    | Exercise                    |  |  |  |
| <b>Forms:</b> View/complete required paperwork.<br>*SportsWare will also display the number of<br>forms you must complete. | Concussion                  |  |  |  |
| <b>Print:</b> Print My Info and Medical History data.                                                                      | Forms                       |  |  |  |
| Required fields are labeled " <i>Required</i> "                                                                            | Print 🗸                     |  |  |  |
| Changes will not be saved if you exit a window without clicking the <b>SAVE</b> button.                                    | C Logout                    |  |  |  |
| When you have completed your session be LOGOUT ( ) of                                                                      |                             |  |  |  |
| SportsWare                                                                                                    |                             |  |  |  |

My Info General Tab- please fill out this information.

**Sport 1 (Fall)-** Cross Country Field Hockey, Football, Volleyball, Golf, Cheer Comp, ROTC, Band, **Sport 2(Winter)-** Basketball, Wrestling, Swim/Dive, Cheer Sideline, Gymnastics, Indoor Track, Dance **Sport 3 (Spring)-** Soccer, Lacrosse, Tennis, Baseball, Softball, Track, Crew

#### SPORTS/GROUP

| Sport 1 | Ice hockey                    | • |
|---------|-------------------------------|---|
| Sport 2 | Gymnastics                    | • |
| Sport 3 | Non-sport injury              | • |
| Current | 🔵 Sport 1 🧿 Sport 2 🔵 Sport 3 | I |
| Group:  | Forest Park HS                | • |

\***Parent Online Access-** For Parents who also wish to access SportsWare, please enter your email here. DO NOT REGISTER SEPARATELY. You will be able to access SportWare using the email and password you set here.

#### PARENT ONLINE ACCESS

| *If you are a parent requesting to join multiple<br>children, repeat this process for each child.<br>The same email may be used for multiple children;<br>however, each child will need a unique password<br>described in the "Setting you Password" section | Online Access e-Mail                                                                                                    |
|----------------------------------------------------------------------------------------------------|----------------------------------------------------------------------------------------------------|
|                                                                                                    | Existing Password ******                                                                                                    |
|                                                                                                    | New Password                                                                                                    |
|                                                                                                    | Confirm Password                                                                                                    |
|                                                                                                    | Password Requirements:<br>Must be at least 6 characters long.<br>Must have at least 1 number.<br>Must have at least 1 special character !@#\$*()-+=[{]}::<>  /? |

Medical Tab- Please list any medical alerts indicated on your emergency card or physical.

| General | Address      | Emergency | Insurance | Medical | Paperwork |
|---------|--------------|-----------|-----------|---------|-----------|
| ALERTS  |              |           |           |         |           |
| *None   | •            |           |           |         | •         |
| Allerg  | ies/Seasonal |           |           |         |           |
| Epipe   | n/Bees       |           |           |         | •         |

# PLEASE UPLOAD A COPY OF YOUR VACCINATION CARD TO THE FORMS SECTION, ONCE YOU ARE VACCINATED.

## **Daily COVID Screening Directions**

## This is the APP interface DO NOT REGISTER or COMPLETE YOUR PROFILE USING THE APP.

Here is a link for directions on filling out the COVID Survey <a href="https://www.youtube.com/watch?v=3NMSxYrvync&feature=youtu.be">https://www.youtube.com/watch?v=3NMSxYrvync&feature=youtu.be</a>

The daily COVID screening in SportsWare(SWOL) must be completed prior to your practice or competition.

Please download the SportsWareOnline application and complete the daily check-in with the application.

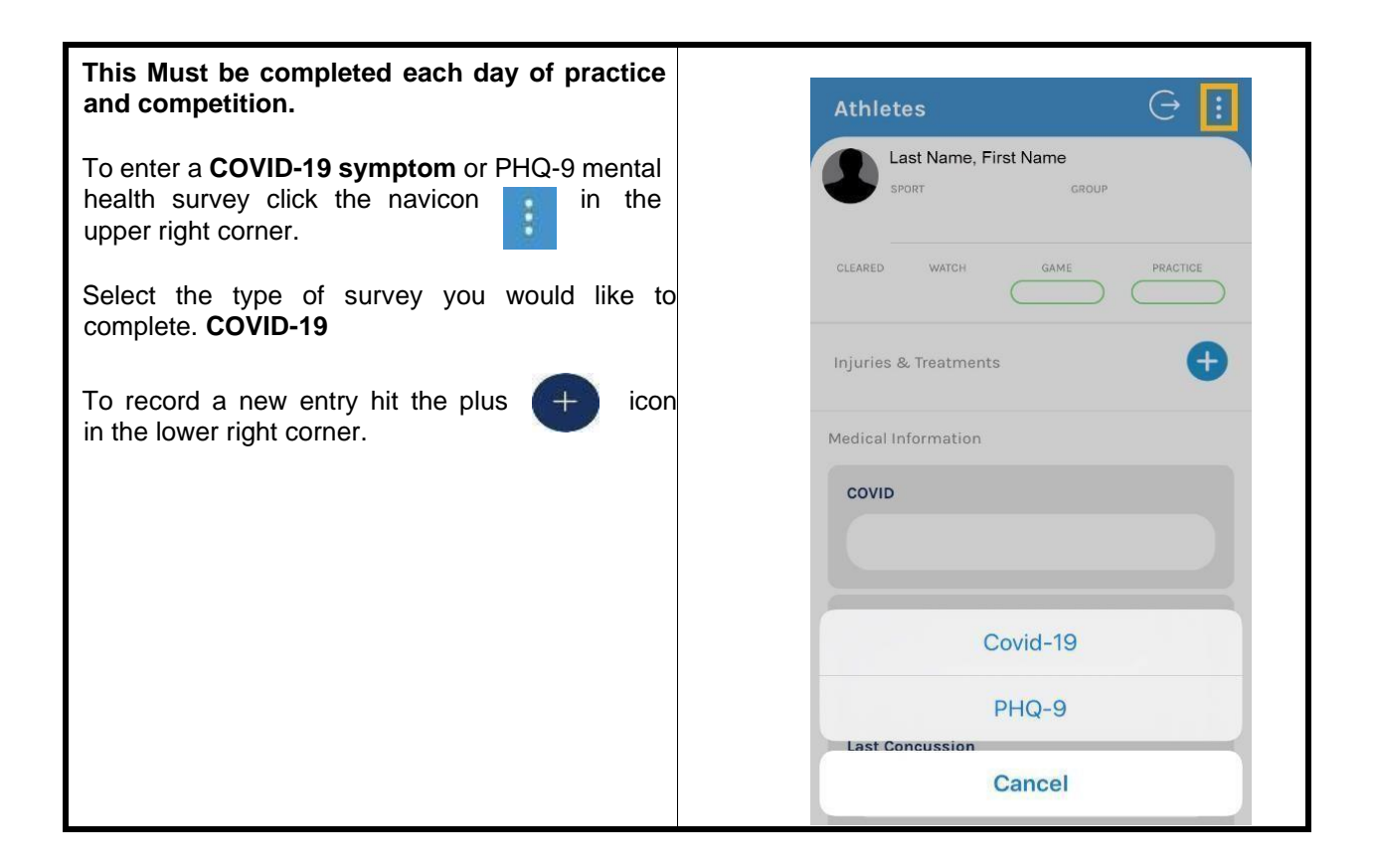

Enter the current symptoms you are experiencing, related to COVID-19. Muscle & body aches and fatigue form practicing are normal. Excessive fatigue and overall body aches that feel different than typical muscle soreness should be reported as COVID-19 symptoms.

Click "None of the above", if you have no symptoms or exposure.

| 12:26 <i>√</i> | ovid-19 Save                                   | Click the | SAVE | $\bigcirc$ | None of the above                                        |
|----------------|------------------------------------------------|-----------|------|------------|----------------------------------------------------------|
| Tempe          | rature (degF)                                  | button.   |      | Exp        | oosure / Diagnosis in past 14<br>days                    |
| Answer         |                                                |           |      |            | Been in contact with a<br>confirmed COVID-19 patient     |
|                | Current Symptoms                               |           |      |            | Visited an area affected with                            |
|                | Fever or chills<br>Cough                       |           |      | $\bigcirc$ | Received a positive test<br>result/diagnosis of COVID-19 |
|                | Shortness Of Breath or<br>Difficulty Breathing |           |      |            | None of the above                                        |
| $\bigcirc$     | Fatigue                                        |           |      |            |                                                          |
| $\bigcirc$     | Muscle or body aches                           |           |      |            |                                                          |
|                | Headache                                       |           |      |            |                                                          |
| $\bigcirc$     | New loss of taste or smell                     |           |      |            |                                                          |
| $\bigcirc$     | Sore throat                                    |           |      |            |                                                          |
| $\bigcirc$     | Congestion or runny nose                       |           |      |            |                                                          |
| $\bigcirc$     | Nausea or vomiting                             |           |      |            |                                                          |
|                | Diarrhea                                       |           |      |            |                                                          |
| $\bigcirc$     | None of the above                              |           |      |            |                                                          |

Rev A. 02/11/2020 SwoL Introduction Letter to Athletes 2020 (7)

Once you click "Save", you will be taken back to the COVID-19 record. You will see the timestamp indicating that the screening was saved.

#### If you have symptoms, the record will appear red. You should contact your coach and athletic trainer immediately, if you have symptoms or an exposure to someone who has tested positive for COVID-19.

A list of the athletic trainers is on the next page.

You are finished, DO NOT Enter another screening, unless instructed to do so by your athletic trainer.

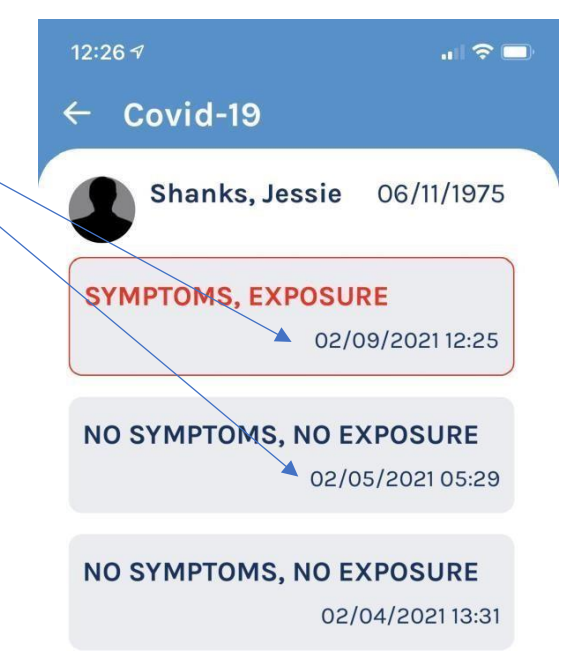

If you have any questions, please contact your school's athletic trainer first:

Battlefield- Christi Nelson <u>Nelsoncl@pwcs.edu</u> Brentsville- Emily Sterling <u>emilyem@pwcs.edu</u> Colgan- Ashley Ausborn <u>ausbora@pwcs.edu</u> Potomac- Rick Stewart <u>stewarrm@pwcs.edu</u> Gainesville- Kat May <u>maykt@pwcs.edu</u> Hylton- Dr.Brandon Holland <u>Hollanbi@pwcs.edu</u> Osborn Park- Lauren Field <u>fieldle@pwcs.edu</u> Patriot- Toby McCullough <u>mcculltd@pwcs.edu</u> Forest Park- Jessie Shanks <u>shanksjl@pwcs.edu</u>

The PWCS SportsWare liaisons are Jessie Shanks <u>shanksjl@pwcs.edu</u> and Ashley Ausborn <u>ausbora@pwcs.edu</u> or Kelly Gardner, Supervisor of Student Activities. Please include the athlete's name and school when contacting Jessie or Ashley.

Sincerely, Prince William County Schools